## Locating Licenses/Registrations on BREEZE

You can search for License/Registration numbers through the State. The website <u>https://www.breeze.ca.gov</u> may be used, but when you click the License SEARCH button, it takes you to the dcsSEARCH, and you can access that directly without going to BreEZe first.

The opening screen displays. Select License SEARCH:

| Department of Consumer Atfairs<br>BREEZE                                                                                                    | About BreEZe FAQ's Help Tutoriais                                                                                                    |
|----------------------------------------------------------------------------------------------------|----------------------------------------------------------------------------------------------------|
|                                                                                                    | Skip navigation                                                                                                    |
|                                                                                                    | <u>Contact Us</u>                                                                                                    |
| DCA BreEZe Online Services<br>Welcome to the California Department of Consumer Affairs (DCA) BreEZe Online<br>shop for consumers, licensees and applicantsI BreEZe enables consumers to ver<br>submit license applications, renew a license and change their address among oth<br>• If you were registered with the DCA Online Professional Licensing service:<br>• BreEZe only accepts credit card payments for American Express, Discover | Services. BreEZe is DCA's new licensing and enforcement system and a one-stop<br>ifly a professional license and file a consumer complaint. Licensees and applicants can<br>ter services.<br>s before, you will need to re-register with BreEZe.<br>r, MasterCard, and Visa. |
| FOR CONSUMERS<br>Check Licenses and file complaints.                                                                                                    | FOR APPLICANTS AND LICENSEES<br>Applicant and licensing needs are available here.<br>You will need to register, or use your<br>existing user name and password                                                                                                    |
| License<br>SEARCH COMPLAINT                                                                                                    | Returning User         Fields marked with ' are required         * User ID:         * Password:                                                                                                    |
|                                                                                                    | Eorgot Password2 Sign In<br>Eorgot User ID2                                                                                                    |

This takes you to <u>https://seach.cas.ca.gov</u> site, which you can just access directly:

| <u>C.</u> gov                                  |                                                                                                    |                                                                                                    |        |            |              |  |
|------------------------------------------------|----------------------------------------------------------------------------------------------------|----------------------------------------------------------------------------------------------------|--------|------------|--------------|--|
|                                                | DCA LICENSE SEARCH<br>WELCOME TO THE DEPARTMENT OF CONSUMER<br>WHO HAS A LICENSE ISSUED BY THE DEPARTME | <b>CCH</b><br>SUMER AFFAIRS LICENSE SEARCH. YOU MAY USE THIS WEB PAGE TO LOOK UP A COMPANY OR INDIVIDUAL<br>ARTMENT OF CONSUMER AFFAIRS FOR THE PROFESSIONS LISTED. |        |            |              |  |
| BOARDS AND BUREAUS BUSINESS NAME Business Name |                                                                                                    | SS NAME                                                                                                    |        |            |              |  |
|                                                |                                                                                                    | LICENSE                                                                                                    | ТҮРЕ   | FIRST      | <b>FNAME</b> |  |
|                                                |                                                                                                    |                                                                                                    |        | First Name |              |  |
|                                                |                                                                                                    | LICENSE NUMBER LAST NAME                                                                                                    |        |            |              |  |
|                                                |                                                                                                    | License Number                                                                                                    |        | Last Name  |              |  |
|                                                |                                                                                                    |                                                                                                    | SEARCH | CLEAR      |              |  |

| BOARDS AND BUREAUS | BUSINESS NAME |
|--------------------|---------------|
|                    | Business Name |
| LICENSE TYPE       | FIRST NAME    |
|                    | First Name    |
| LICENSE NUMBER     | LAST NAME     |
| License Number     | Last Name     |
| SEARCH             | CLEAR         |

If searching by Individual, enter the First Name and Last Name in the fields, and click SEARCH.

The results displays with all people with that name who have licenses several categories. The logo for the different licenses are on the left. You can watch for that logo to find the person you are searching.

Notice that there might be more than one license for an individual. This one shows her as an AMFT and an LMFT. Look for the Status to see which one is active.

| PAB                          | LICENSE NUMBER: 10536 LICENSE TYPE: PHYSICIAN ASSISTANT<br>LICENSE STATUS: LICENSE RENEWED & CURRENT O EXPIRATION DATE: JUNE 30, 2018<br>SECONDARY STATUS: NA                                                                                              |             |
|------------------------------|----------------------------------------------------------------------------------------------------|-------------|
| Physician Assistant Board    | CITY: FRESNO STATE: CALIFORNIA COUNTY: FRESNO ZIP: 93720                                                                                                    | MORE DETAIL |
|                              |                                                                                                    |             |
|                              |                                                                                                    |             |
|                              | HANSEN, STEPHANIE PATRICE                                                                                                    |             |
| SORNIA BOde                  | LICENSE NUMBER: 772802 LICENSE TYPE: REGISTERED NURSE                                                                                                    |             |
| 1 Sec.                       | LICENSE STATUS: CURRENT O EXPIRATION DATE: NOVEMBER 30, 2019                                                                                                    |             |
|                              | SECONDARY STATUS: N/A                                                                                                    |             |
| CCISTON NUMER                | CITY: HESPERIA STATE: CALIFORNIA COUNTY: SAN BERNARDINO ZIP: 92345                                                                                                    | MORE DETAIL |
| 1460                         |                                                                                                    |             |
| Here of Statement Names      | HANSEN, STEPHANIE RAE<br>LICENSE NUMBER: 41193 LICENSE TYPE: ASSOCIATE MARRIAGE & FAMILY THERAPIST<br>LICENSE STATUS: CANCELLED O EXPIRATION DATE: JUNE 30, 2008<br>SECONDARY STATUS: NA<br>CITY: SAN DIEGO STATE: CALIFORNIA COUNTY: SAN DIEGO ZIP: 92109 | MORE DETAIL |
|                              | HANSEN, STEPHANIE RAE                                                                                                    |             |
| XBBS                         | LICENSE NUMBER: 44/08 LICENSE ITYPE: LICENSED MARKINGE AND FAMILY THERAPIST<br>LICENSE STATUS: LICENSE RENEWED & CURRENT O EXPIRATION DATE: DECEMBER 31, 2018<br>SECONDARY STATUS: WA                                                                      |             |
| Board of Dehavioral Sciences | CITY: SAN DIEGO STATE: CALIFORNIA COUNTY: SAN DIEGO ZIP: 92124                                                                                                    | MORE DETAIL |
|                              |                                                                                                    |             |

The most efficient way to verify a license is to search by the License Number and the License Type. When you click on License Type, a list of all licenses will appear. Scroll to find the one you need:

| BOARDS AND BUREAUS                                                                                                    | BUSINESS NAME |
|----------------------------------------------------------------------------------------------------|---------------|
|                                                                                                    | Business Name |
|                                                                                                    | FIRST NAME    |
|                                                                                                    | First Name    |
|                                                                                                    | LAST NAME     |
| License Number                                                                                                    | Last Name     |
| SEARCH                                                                                                    | CLEAR         |
| Barbering and Cosmetology, Board of<br>Barber<br>Cosmetologist<br>Electrologist<br>Establishment<br>Esthetician<br>Manicurist<br>Mobile Unit<br>Behavioral Sciences, Board of<br>Continuing Education Provider<br>Licensed Clinical Social Worker<br>Licensed Educational Psychologist<br>Licensed Educational Psychologist<br>Licensed Professional Clinical Counselor<br>Marriage & Family Therapist Referal<br>Dental Board of California<br>Additional Office Permit<br>Conscious Sedation Permit<br>Dental Referral Service<br>Dental Referral Service<br>Dental Referral Service<br>Dental Referral Service<br>Dental Referral Service<br>Dental Referral Service<br>Dental Scadation Assistant<br>Dentist License<br>Elective Facial Cosmetic Surgery Permit<br>Extramural Dental Facility<br>Fictitious Name Permit<br>General Anesthesia Permit<br>Medical General Anesthesia Permit<br>Mobile Dental Clinic Permit<br>Oral Conscious Sedation Certificate<br>Oral Mueilloficial Surgery Dentit |               |

Enter the License number and click the Search button:

| BOARDS AND BUREAUS               | BUSINESS NAME |  |
|----------------------------------|---------------|--|
|                                  | Business Name |  |
| LICENSE TYPE                     | FIRST NAME    |  |
| Licensed Marriage and Family The | First Name    |  |
|                                  | LAST NAME     |  |
|                                  | LAST NAME     |  |
| LICENSE NUMBER                   | LAST NAME     |  |

The person's license/Registration information will display, and you can verify the license number. Make sure the number <u>and</u> name matches what is on the ARF. Check to make sure the License is current, and not expired. Then click on the More Detail button:

| Read of Behavioral Sciences | HANSEN, STEPHANIE RAE                                                          |             |
|-----------------------------|--------------------------------------------------------------------------------|-------------|
|                             | LICENSE NUMBER: 44768 LICENSE TYPE: LICENSED MARRIAGE AND FAMILY THERAPIST     |             |
|                             | LICENSE STATUS: LICENSE RENEWED & CURRENT O EXPIRATION DATE: DECEMBER 31, 2018 |             |
|                             | SECONDARY STATUS: N/A                                                          |             |
|                             | CITY: SAN DIEGO STATE: CALIFORNIA COUNTY: SAN DIEGO ZIP: 92124                 | MORE DETAIL |
|                             |                                                                                |             |

## You can then see the Issue Date:

|   |                                                         | <u>/</u>                       |                              |
|---|---------------------------------------------------------|--------------------------------|------------------------------|
| T |                                                         |                                | ISSUANCE DATE                |
|   |                                                         | A BOARD OF BEHAVIORAL SCIENCES | AUGUST 2, 2007               |
|   |                                                         |                                | EXPIRATION DATE              |
|   | Board of Behavioral Sciences                            |                                | DECEMBER 31, 2018            |
|   |                                                         |                                | CURRENT DATE / TIME          |
|   | LICENSING DETAILS FOR: 4476                             | 8                              | MARCH 13, 2018<br>7:50:50 AM |
|   | NAME: HANSEN, STEPHANIE RAE                             | ADDRESS OF RECORD              |                              |
|   | LICENSE TYPE: LICENSED MARRIAGE AND FAMILY<br>THERAPIST |                                |                              |
|   | PRIMARY STATUS: LICENSE RENEWED & CURRENT               | мар                            |                              |

Subsequent searches may be made by entering information in the fields at the top of the page. You can find the credential type by clicking in the License Type field, and entering the license number in the License Number field. You can also search by name by entering the first and last names in the Names fields. Click on the Search button to find the staff, and click on the X to clear fields for your next search:

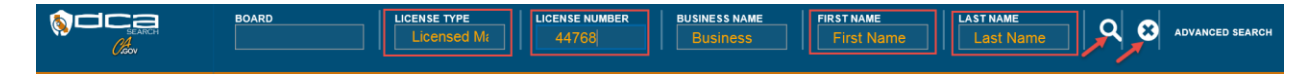